## STUDIO ASSOCIATO DEL TREDICI

## COME INSTALLARE IL CERTIFICATO DI PROTEZIONE PER IL RICONOSCIMENTO DEL SERVER

Dopo aver scaricato il file dal nostro sito, fate doppio click sull'icona file.

| Download del file Eseguire o salvare Nome:                                                                                                    | Avviso di protezione                                                                                                    | Nella fines<br>seguito, n<br><b>Esegui</b>                                                                                                    | tra di download cliccare su <b>Eseg</b><br>nella finestra di avviso di pro                                                                                                    |
|----------------------------------------------------------------------------------------------------|----------------------------------------------------------------------------------------------------|----------------------------------------------------------------------------------------------------|----------------------------------------------------------------------------------------------------|
| Tipo:<br>Da:                                                                                                    | Applicazione, 98,0 KB<br>www.sicurezzapostale.it<br>Esegui Sal <u>v</u> a Annulla                                                                                                    | ernet Explorer - avv<br>mpossibile verificare l                                                                                                | riso di protezione                                                                                                    |
| I file scarica<br>può danneg<br>attendibile, r                                                                                                    | ti da Internet possono essere utili, ma questo tipo di file<br>giare il computer. Se l'origine non è considerata<br>non eseguire o salvare il software. <u>Quali rischi si corron</u> | Nome: globalca.exe<br>Autore: <b>Autore scon</b>                                                                                               | osciuto<br>Esegui <u>N</u> on eseguire                                                                                                    |
| <ul> <li>Archivio auto-estraente WinRAR</li> <li>Premi il pulsante Installa per iniziare</li> <li>Il pulsante Sfoglia ti permette di seler<br/>cartella di destinazione con l'ausilio di<br/>visualizzazione a ramificazione. Puoi in<br/>percorso manualmente.</li> <li>Se la cartella di destinazione non esist<br/>creata automaticamente prima dell'est</li> </ul> |                                                                                                    | Il file non dispone<br>solo software pro<br>guale software e<br>l'estrazione.<br>zionare la<br>i una<br>inoltre inserire il<br>ite, essa verrà | e di una firma digitale valida che ne verifichi l'autore. Eseguire<br>oveniente da autori considerati attendibili. <u>Come determinare</u><br><u>isequire</u><br>Tramite il tasto <b>Sfoglia</b> , |
|                                                                                                    | Cartella di destinazione C:\Documents and Settings\pc5\Desktop Avanzamento installazione Installa                                                                                     | Sfoglia                                                                                                    | e di seguito cliccare su <b>Installa</b> .                                                                                                    |

Fare il doppio clic **sull'icona del certificato**, oppure **tasto destro e di seguito installa certificato**, e installare il certificato come indicato nella pagina precedente.

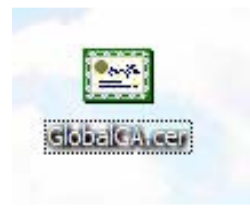

Una volta installato il certificato sul vostro PC, all'apertura del programma di Outlook Express o di Microsoft Office Outlook, il programma non vi chiederà più di confermare il server.